## Accessing Google Classroom

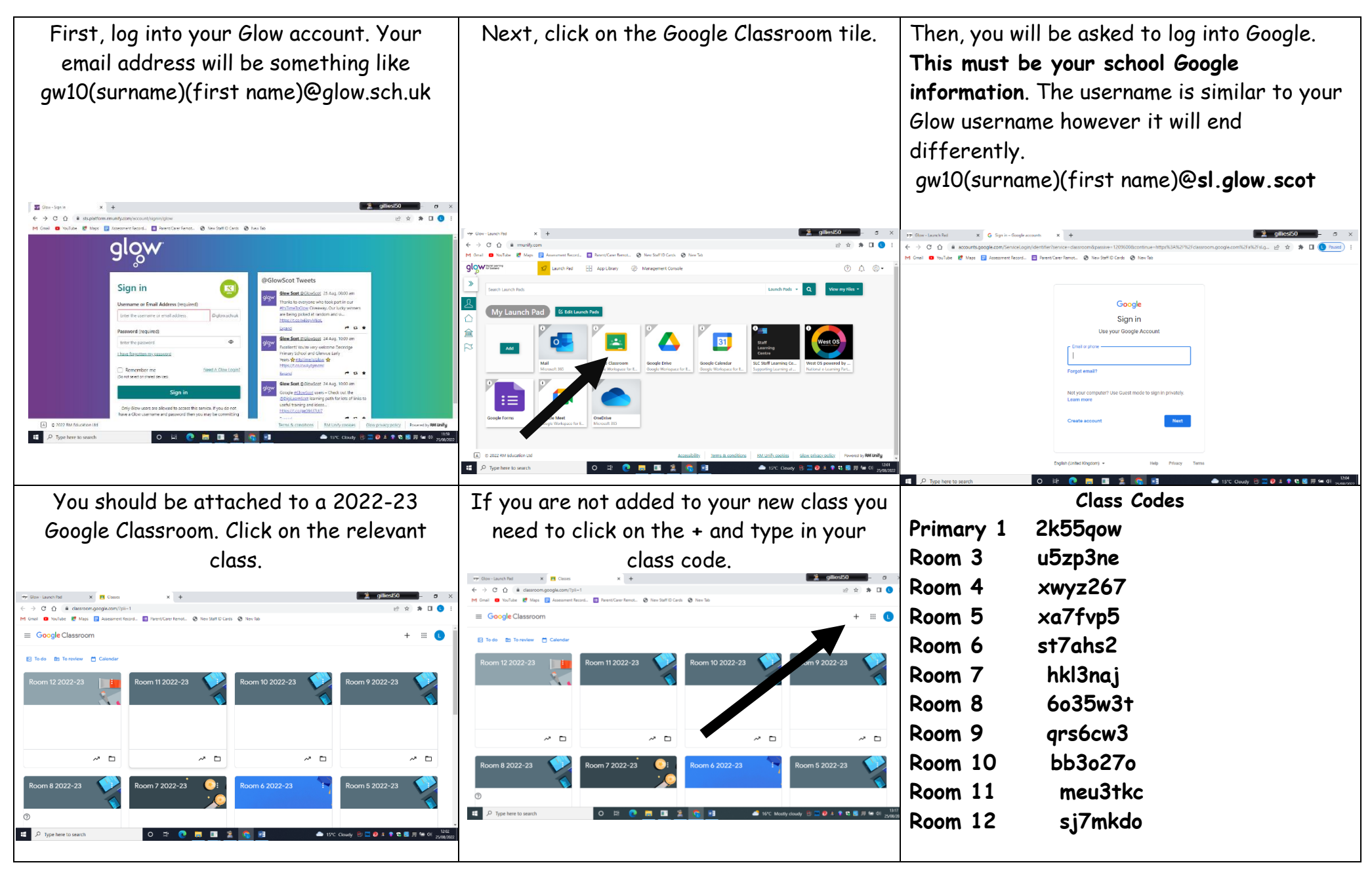